## 南审无线网络无感知快速认证 使用说明

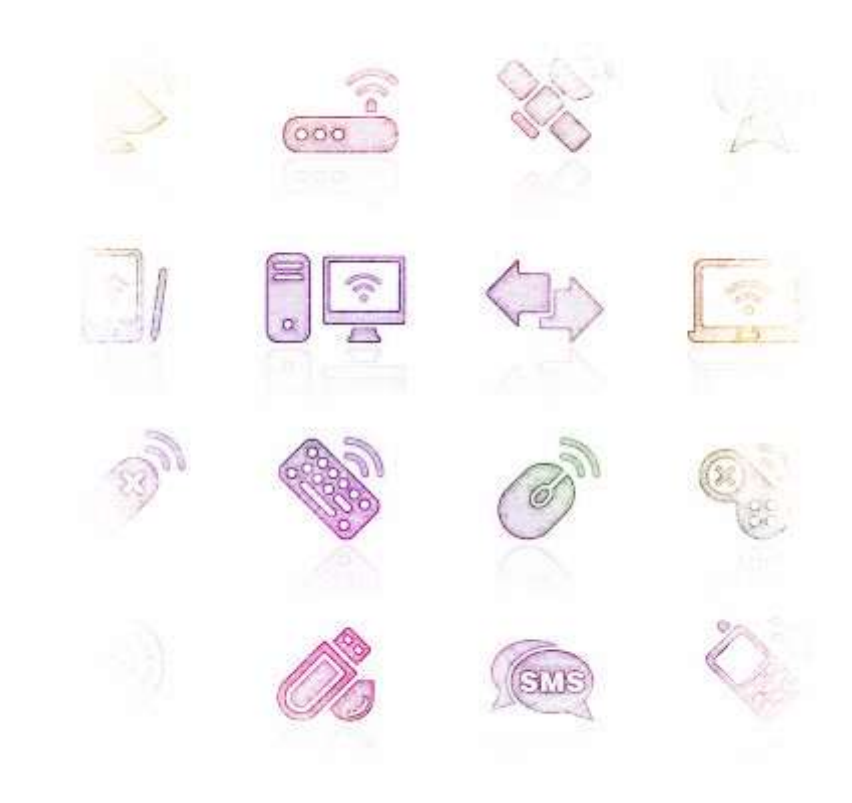

**1、移动终端**(以安卓手机为例,其他终端参照设置),点击无线信号 i-NAU 进行连接

| 🐻 🐨 🐠 😲               | V 🕫 🖬 🖬 | 15:20        | 🗑 🛤 🌵                        | 01                       | ኛ 🚼 🖪 🛙 15:20 |
|-----------------------|---------|--------------|------------------------------|--------------------------|---------------|
| K WLAN                |         |              | < WLAN                       | I                        |               |
| ChinaNet<br>은호제       |         | ₹.           | i-NAU<br>已连接                 |                          | Ŧ             |
| HNAU<br>Billim        |         | 7            | ChinaNet<br>已保存              |                          | ę             |
| i-NAU                 | _       |              | Chinaunico<br>通过WPA2进行<br>用) | 5 <b>m</b><br>亏保护 (受保护的师 | 11년可 😪        |
| 信号强度强度                |         |              | NAU-FAST<br>通过802.1x进        | 行保护                      | \$.           |
| £                     |         | _            | nau-ap                       |                          | Ŷ             |
| 取消 7                  | 下保存 连挤  | <del>g</del> | 360免费Wi<br>通过WPA2进行          | Fi-8B<br><sup></sup> 疗保护 | \             |
| 16wifi<br>不在范围内       |         |              | <b>16wifi</b><br>不在范围内       |                          |               |
| 360免费WiFi-4D<br>不在当期内 |         |              | 360免费Wi<br>不在范围内             | Fi-4D                    |               |
| Ø +                   | 뷶       | 1            | Ð                            | + 4                      | ÷ 1           |

2、笔记本 (以 win 7 系统为例,其他终端参照设置),打开无线网络, 连接到学校 i-NAU 无线 SSID,勾选自动连接按钮,点击连接

| 无线网络连接         | <b>^</b> •       |  |  |
|----------------|------------------|--|--|
| ChinaNet       | 31               |  |  |
| NAU-FAST       | Itee             |  |  |
| Chinaunicom    | 100              |  |  |
| i-NAU          |                  |  |  |
| 通过此网络发送的信息可可见。 | 「能对其他人           |  |  |
| ☑ 自动连接         | 连接( <u>C</u> ) ≡ |  |  |
| nau-ap         | 311              |  |  |
| 360鍏裨垂WiFi-8B  | .stil            |  |  |
| AndroidAPace   | .11              |  |  |
| finance lab1   | - 116.           |  |  |
| 打开网络和共享        | 中心               |  |  |

## 3、登录

打开浏览器访问任意网址,页面将自动跳转至登录页(如图页

面),输入校园网统一身份认证账号及密码,点击登录。

| 🔳 🛎 🖞 👘 🕲 15:27                           | 🔳 🕮 🖞 👘 🕲 15:33                                          |
|-------------------------------------------|----------------------------------------------------------|
| ♥ 南京市计学院  网络接入系统                          | ♥ 南京市计学院  网络接入系统                                         |
| 御京尊计考阅<br>NANJANG AUDIT UNIVERSITY 无线接入系统 | 简意意意计考试<br>NANJING ALDIT UNIVERSITY 无线接入系统               |
| 明显来                                       | (2)(1)(2)(1) 算(2)(1)(2)<br>季华(320032)保好, 欢迎您使用南京审计学就校图网络 |
| ▲ 用户名: <b>320032</b>                      | 您目前所处的位置为:南亚Wan快谱认证I-NAU<br>您使用的服务为.免费服务<br>您的属费余额为:0元   |
| ▶ E = =                                   | ○ 忽好。忽是吉骧定将 320032 用户与当前设备继定?                            |
| 。 记住账号                                    | 访问网络将勉去认证,否则将按照正常认证                                      |
| ±                                         | 流程进行认证 注 11 可以点击注销进行退出登录                                 |
| ← → ≔ ⊡ △                                 | ↔ ⇒ ≔ ⊡ ↔                                                |

## 4、终端绑定和解除绑定

**绑定方法:**登录后,如之前该设备未进行过绑定,会提示您

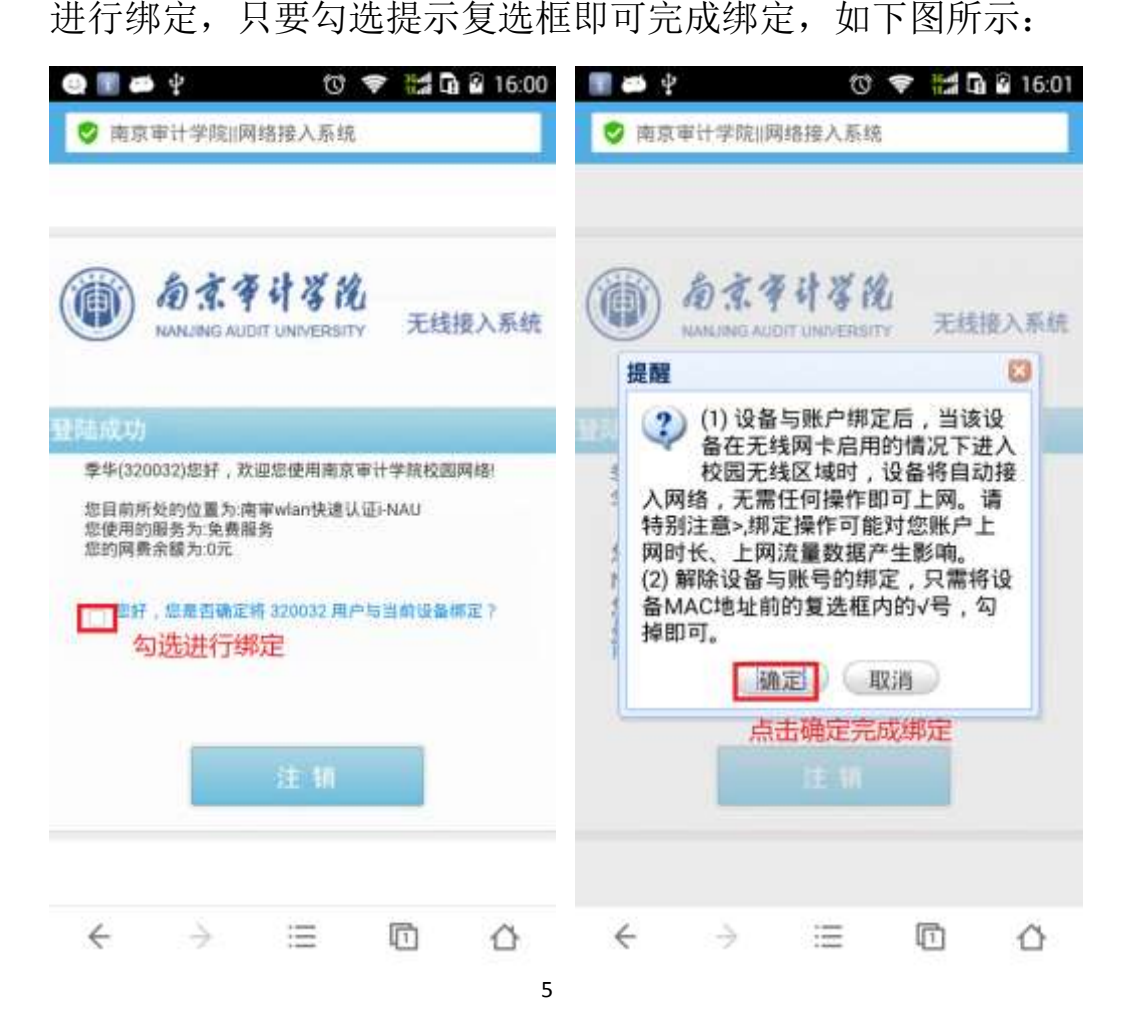

**解绑方法:**打开浏览器输入 <u>http://172.18.2.130</u>,如果之前已 进行过绑定,在绑定关系状态下勾去"当前设备"前的勾即完成当 前设备的解除绑定操作,如下图所示:

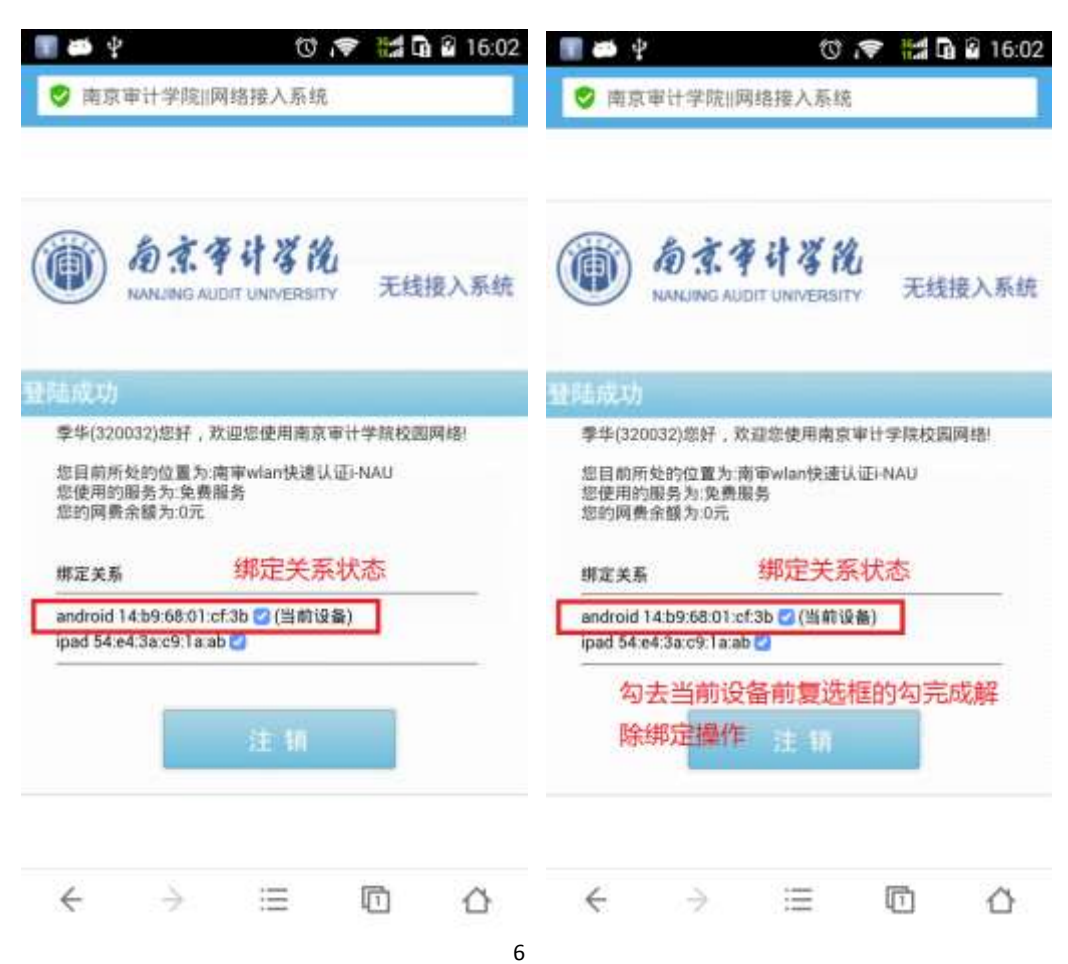